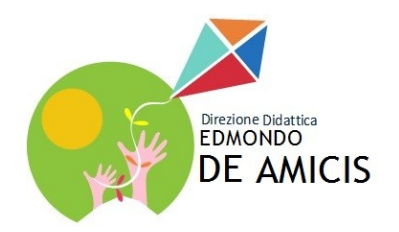

MINISTERO DELL'ISTRUZIONE, DELL'UNIVERSITA' E DELLA RICERCA

**DIREZIONE DIDATTICA "E. DE AMICIS"** 

Scuola dell'infanzia e primaria Via Rosso di San Secondo, 1 - 90135 Palermo C.M. PAEE017009 C.F. 80013720828

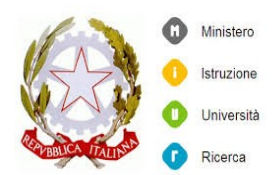

## **BREVE GUIDA ALLE FAMIGLIE**

## **PORTALE SCUOLANEXT**

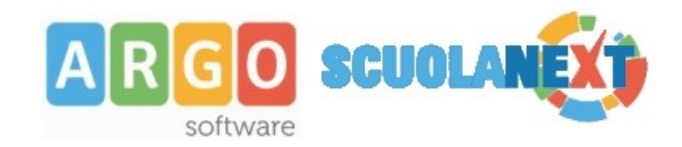

- **1. ISTRUZIONI PER IL PRIMO ACCESSO A SCUOLANEXT**
- **2. VISUALIZZAZIONE VOTI DI SCRUTINIO**
- **3. VISUALIZZAZIONE E STAMPA PAGELLINO QUADRIMESTRALE**
- 4. BACHECA VISUALIZZAZIONE E STAMPA SCHEDE DI VALUTAZIONE FINALE

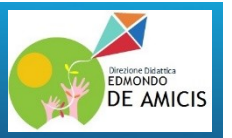

### **1. Istruzioni per il primo accesso a Scuolanext**

Per accedere al servizio le famiglie dovranno collegarsi ad Internet digitando

http://www.se7481.scuolanext.info

inserire utente e password d'accesso temporanea consegnata.

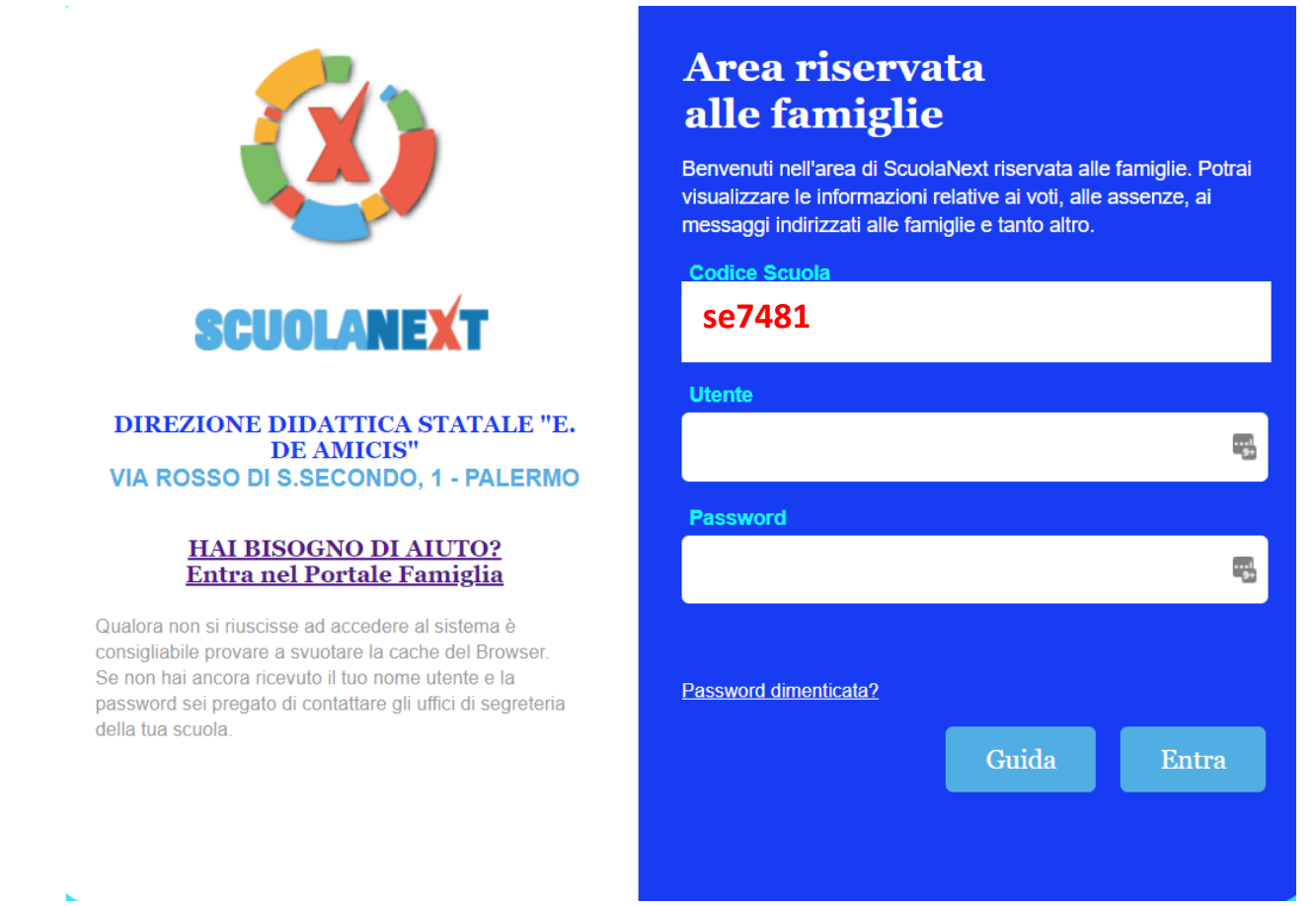

Dopo avere inserito l'Identificativo utente e la password, cliccare su *Entra*.

Al primo accesso il programma avvia una funzione di cambio e personalizzazione obbligatoria, delle credenziali di accesso. È possibile definire qualsiasi identificativo/password, rispettando però le seguenti condizioni:

*Identificativo*: non si può specificare un identificativo già scelto in precedenza da un altro utente nella scuola; il programma in questo caso darà un avviso e l'utente dovrà sceglierne un altro.

<u>*Password*</u>: deve avere una dimensione minima di **8** caratteri e può contenere numeri o lettere (si suggerisce di non utilizzare caratteri speciali)

| A R G O software                                                                           | CUOLANEXT                                                                                         |                                                                                          | E AN                                                                         | 6 | Professione Desatities<br>EDMONDO<br>DE AMICIS |
|--------------------------------------------------------------------------------------------|---------------------------------------------------------------------------------------------------|------------------------------------------------------------------------------------------|------------------------------------------------------------------------------|---|------------------------------------------------|
| Cambio Dati Primo Ac                                                                       | cesso                                                                                             |                                                                                          |                                                                              |   |                                                |
| Benvenuto su Argo Scuolane<br>password, che utilizzerai per<br>comunicazioni e per un even | xt, questo è il tuo primo acces<br>i successivi accessi al sisten<br>tuale recupero della passwor | so. Prima di proseguire è neces<br>na. Inserire un indirizzo mail riser<br>d di accesso. | sario scegliere un nuovo nome utente e<br>vato, che la scuola utilizzerà per |   |                                                |
| Dati di Accesso Attuali                                                                    | ]                                                                                                 |                                                                                          | ]                                                                            |   |                                                |
| Nominativo Utente:                                                                         | BALLERINI BARBARA                                                                                 | Identificativo Utente:                                                                   | 059c36320d36431d                                                             |   |                                                |
| Nuovi Dati di Accesso                                                                      |                                                                                                   |                                                                                          |                                                                              |   |                                                |
| Identificativo Utente                                                                      | ballerini.barbara                                                                                 |                                                                                          |                                                                              |   |                                                |
| Nuova Password                                                                             | •••••                                                                                             | Conferma Password                                                                        | •••••                                                                        |   |                                                |
| Email                                                                                      | ballerini@email.com                                                                               | Conferma Email                                                                           | ballerini@email.com                                                          |   |                                                |
|                                                                                            |                                                                                                   |                                                                                          |                                                                              |   |                                                |
|                                                                                            |                                                                                                   |                                                                                          | 🗸 Conferma dati                                                              |   |                                                |
| Il codice utente e la passwor<br>promemoria delle tue nuove                                | rd sono stati modificati corretta<br>credenziali di accesso.                                      | mente. Ti e' stata inviata una mai                                                       | l all'indirizzo ballerini@email.com con il                                   |   |                                                |

Una volta rientrati con le credenziali definitive e completata l'autenticazione immettendo il codice fiscale del proprio figlio (richiesto solo la prima volta), l'utente potrà accedere ai servizi disponibili, i quali vengono riportati in un apposito pannello nella parte sinistra dello schermo.

ΟK

Tramite il pulsante accanto al riquadro di classe, è possibile connettersi ai dati di un anno scolastico precedente.

| Alunno: BALLERINI BARBARA                                       |            |                                                         |
|-----------------------------------------------------------------|------------|---------------------------------------------------------|
| Classe: 4SEN SERALE SERVIZI PER L'ENOGASTRONOMIA SERALE PROF.LE | - <u>E</u> |                                                         |
|                                                                 | Anno       | Classe                                                  |
|                                                                 | 2011/2012  | 82SE Z - IDONEITA'                                      |
|                                                                 | 2012/2013  | 3SEN SERALE SERVIZI PER L'ENOGASTRONOMIA SERALE PROF.LE |
|                                                                 | 2012/2013  | 82sen Z - IDONEITA'                                     |
|                                                                 | 2013/2014  | 4SEN SERALE SERVIZI PER L'ENOGASTRONOMIA SERALE PROF.LE |
|                                                                 | 2014/2015  | 5SEN SERALE SERVIZI PER L'ENOGASTRONOMIA SERALE PROF.LE |
|                                                                 |            |                                                         |

Inoltre, in caso di genitori con più figli nell'anno selezionato frequentanti la stessa scuola, è possibile optare cliccando in corrispondenza del nominativo dell'alunno per selezionare il figlio interessato alla consultazione.

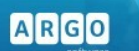

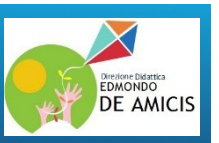

### 2. Visualizzazione voti scrutinio

# Attraverso <u>Servizi alunno</u> cliccare sull'icona <sup>18</sup> <u>scrutinio</u> per visualizzare i voti del quadrimestre di riferimento

| ARGO           | SCUOLANEXT                                                                     | DIREZIONE DIDATTICA STATALE "E. DE<br>AMICIS"<br>VIA ROSSO DI S.SECONDO, 1 - PALERMO                                                                                                    |
|----------------|--------------------------------------------------------------------------------|----------------------------------------------------------------------------------------------------|
| Servizi Alunno | Alunno                                                                         | 2                                                                                                    |
| <u>×</u>       | Classe<br>Informiamo gli utenti che è ades<br>Il codice scuola da utilizzare p | so scaricabile la nuova app per dispositivi mobili. Venite a scoprire Didup Famiglia sugli store Android a Apple!<br>per accedere all'app è SE7481, utente e password sono quelle utilizzate per accedere a questa applicazione. |
|                |                                                                                |                                                                                                    |
| <b>4</b>       |                                                                                |                                                                                                    |
|                |                                                                                |                                                                                                    |
| Servizi Classe |                                                                                |                                                                                                    |
| Documenti      |                                                                                |                                                                                                    |
| Utilità        |                                                                                |                                                                                                    |

| ARGO           | P a | CUOLANEX       | T                 | DIREZIONE DIDATTIC<br>AMICIS"<br>VIA ROSSO DI S.SECON | A STATALE "E. DE<br>IDO, 1 - PALERMO |      |         |                    |   |       |
|----------------|-----|----------------|-------------------|-------------------------------------------------------|--------------------------------------|------|---------|--------------------|---|-------|
| Servizi Alunno | •   | Alunno:        |                   | Netti <b>O</b> ameticala                              |                                      |      |         |                    | ~ |       |
|                |     |                |                   | voti Scrutinio                                        |                                      |      |         |                    | ^ |       |
| 8=             |     | Classe:        |                   | PRIMO QUADRIMESTRE                                    | SCRUTINIO FINALE                     |      |         |                    |   |       |
|                |     | Informiamo gli | utenti che è ade  | Materia                                               |                                      | Voto | Assenze | Giudizio Sintetico |   | h the |
|                |     | Il codice scue | ola da utilizzare | ITALIANO                                              |                                      |      |         |                    |   | pre   |
|                |     |                |                   | INGLESE                                               |                                      |      |         |                    | / |       |
| (A)            | 1   |                |                   | STO/CITT                                              |                                      |      |         |                    |   |       |
| -1             |     |                |                   | GEOGRAFIA                                             |                                      |      |         |                    | ( |       |
|                |     |                |                   | MATEMATICA                                            |                                      |      |         |                    |   |       |
|                | 6   |                |                   | SCIE/TECN                                             |                                      |      |         |                    |   |       |
| A              | 0   |                |                   | MUSICA                                                |                                      |      |         |                    |   |       |
|                | 3   |                |                   | RECORT                                                |                                      |      |         |                    |   |       |
|                |     |                |                   |                                                       |                                      |      |         |                    |   |       |
|                |     |                |                   |                                                       |                                      |      |         |                    |   |       |
|                |     |                |                   | COMPORTAMENTO                                         |                                      |      |         |                    |   |       |
| Servizi Classe |     | 1              |                   |                                                       |                                      |      |         |                    |   |       |
| Documenti      |     |                |                   |                                                       |                                      |      |         |                    |   |       |
| Utilità        |     |                |                   |                                                       |                                      |      |         |                    |   |       |
|                |     |                |                   |                                                       |                                      |      |         |                    |   |       |

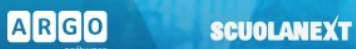

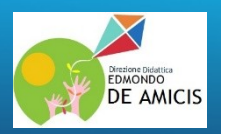

### 3. Visualizzazione pagellino I e II quadrimestre

Pag.

Attraverso **Documenti** si ha la possibilità di visionare il pagellino del I quadrimestre e la scheda di valutazione finale

Cliccare sull'icona Pagellino

| ARGO             | SCUOLANEXT                                                                                             | DIREZIONE DIDATTICA STATALE "E. DE<br>AMICIS"<br>VIA ROSSO DI S.SECONDO, 1 - PALERMO                                                                                                    |
|------------------|----------------------------------------------------------------------------------------------------|----------------------------------------------------------------------------------------------------|
| Servizi Alunno   | Alunno:                                                                                                | R                                                                                                    |
| Servizi Classe   |                                                                                                    |                                                                                                    |
| Documenti        | Classe:                                                                                                |                                                                                                    |
| Pag.             | Informiamo gli utenti che è ade<br>Il codice scuola da utilizzare                                      | sso scaricabile la nuova app per dispositivi mobili. Venite a scoprire Didup Famiglia sugli store Android a Apple!<br>per accedere all'app è SE7481, utente e password sono quelle utilizzate per accedere a questa applicazione. Societa de la Apple Dispositivi App Store |
|                  |                                                                                                    |                                                                                                    |
| Utilità          |                                                                                                    |                                                                                                    |
|                  |                                                                                                    |                                                                                                    |
| ARGO             | SCUOLANEXT                                                                                             | IREZIONE DIDATTICA STATALE "E. DE<br>MICIS"<br>TA ROSSO DI S.SECONDO, 1 - PALERMO                                                                                                    |
| Servizi Alunno G | Alunno                                                                                                 |                                                                                                    |
| Servizi Classe   | ✓ Classe                                                                                               |                                                                                                    |
| Documenti        | <ul> <li>Informiamo gli utenti che è adesso s</li> <li>Il codice scuola da utilizzare per s</li> </ul> | caricabile la nuova app per dispositivi mobili. Venite a scoprire Didup Famiglia sugli store Android a Apple! Available on the accedere all'app è SE7481, utente e password sono quelle utilizzate per accedere a questa applicazione.                                      |
| Pag.             |                                                                                                    |                                                                                                    |
|                  |                                                                                                    |                                                                                                    |
| Utilità          | -                                                                                                    |                                                                                                    |
|                  |                                                                                                    |                                                                                                    |
|                  |                                                                                                    |                                                                                                    |
|                  |                                                                                                    | Scelta Periodo 🗙                                                                                                    |
|                  |                                                                                                    | Periodo Classe PRIMO QUADRIMESTRE                                                                                                    |
|                  |                                                                                                    | Conferma                                                                                                    |
|                  |                                                                                                    |                                                                                                    |

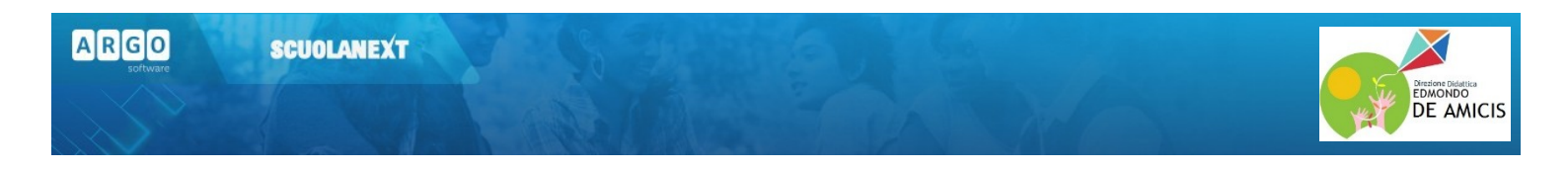

Confermare presa visione" e Cliccare su Stampa Pagellino, scegliere il periodo (1 o 2 quadrimestre)per produrre un file PDF con i dati dello scrutinio.

| Pagellino (                        | On Line               | ×                        |
|------------------------------------|-----------------------|--------------------------|
| Pag.<br><u>Stampa</u><br>Paqellino | Pin:<br>Presa Visione |                          |
|                                    |                       | ✓ Conferma Presa Visione |

Attualmente i documenti vengono sempre mantenuti (uno per ogni anno scolastico), tuttavia, quelli degli anni scolastici precedenti, potrebbero essere rimossi dai server Argo per ragioni tecniche o funzionali; <u>consigliamo vivamente ai genitori, di salvare SEMPRE una copia dei documenti ufficiali, in locale, su propri supporti.</u>

La riservatezza delle informazioni contenute all'interno dei documenti è garantita da un sistema di accesso selezionato, per cui le operazioni di visione e di download della pagella dell'alunno/a saranno consentite esclusivamente alla famiglia dell'interessato.

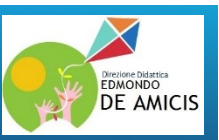

# 4. Bacheca - Visualizzazione pagellino quadrimestre, scheda di valutazione finale e scheda valutazione Religione Cattolica

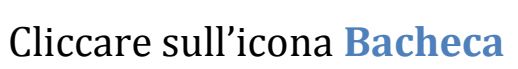

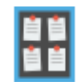

Qui possono essere visionate, la bacheca *pubblica della scuola*, la *bacheca della <u>classe</u>* in cui è iscritto l'alunno selezionato, e la bacheca dei <u>Documenti Personali</u> (pagellino quadrimestre, scheda di valutazione finale e scheda valutazione Religione Cattolica)

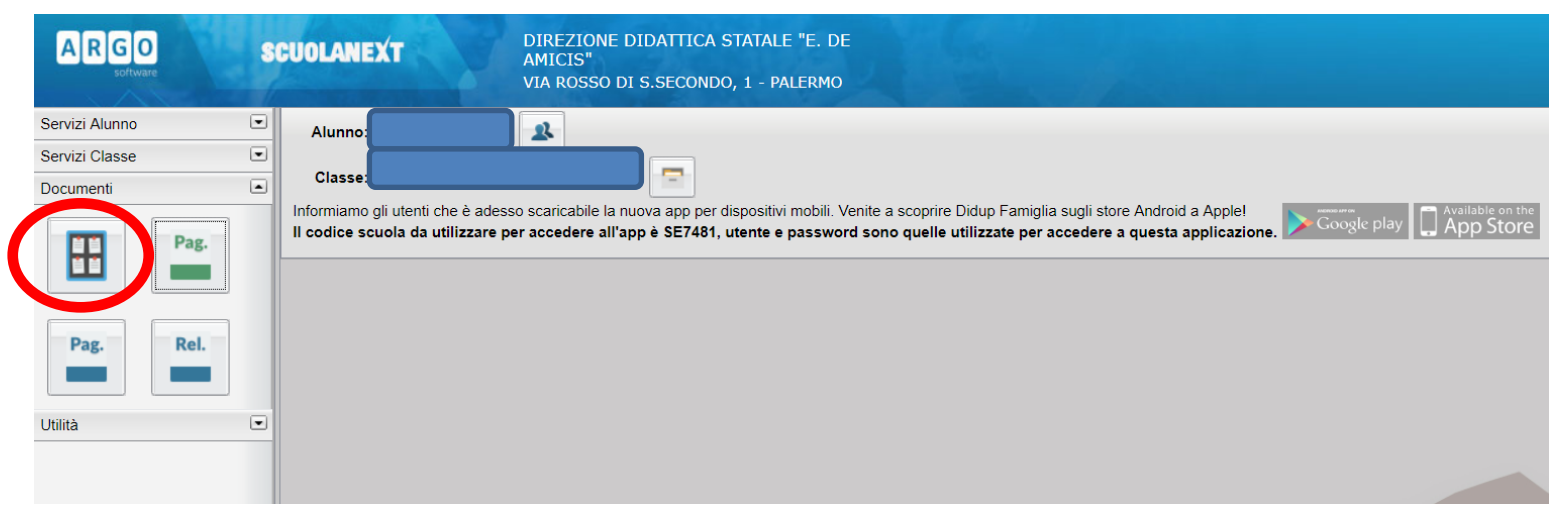

#### Bacheca Scuole e di Classe

La finestra contiene l'elenco dei messaggi inseriti in un'area di pertinenza, esempio Area generale, Area Informatica, etc.

Dopo avere selezionato l'area si potrà accedere alla consultazione dei messaggi relativi alla classe e contraddistinti da Oggetto, Autore e Data. Se previsto, è possibile scaricare eventuali file condivisi dalla scuola per i genitori e gli alunni (in corrispondenza della scritta File) oppure cliccare su un link per accedere a contenuti aggiuntivi sul web.

| Filtro                  | *                 |
|-------------------------|-------------------|
| Periodo dal: 30/09/2012 | 📧 al 06/09/2013 📧 |
| Cerca:                  |                   |
| 🗹 Nell'Oggetto          |                   |
| 🔲 Nel Testo             |                   |
|                         |                   |
|                         |                   |
|                         | 🖌 Conferma        |

Il pulsante consente di filtrare per data e per periodo e trovare rapidamente messaggi con un certo oggetto o una certa parola nel chiave testo.

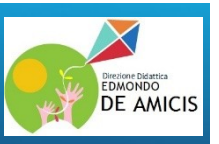

#### Bacheca dei Documenti Personali

E' la bacheca dei documenti personali che la segreteria o il dirigente ha deciso di pubblicare specificamente per l'alunno e la famiglia. In questa bacheca si potranno trovare quindi comunicazioni personali importanti, documenti di valutazione periodici, comunicazioni del debito formativo e/o delle assenze, ecc. ecc.

I genitori, possono visionare i documenti <u>e apporre la presa visione</u>, che potrà essere quindi verificata dal dirigente scolastico; I documenti di questa bacheca potranno essere visionati anche dagli alunni, <u>che però non potranno apporre la presa visione</u>.

| Bacheca                                                                             | ×                                                                                           |
|-------------------------------------------------------------------------------------|---------------------------------------------------------------------------------------------|
| Bacheca<br>Bacheca Scuola<br>(Ultimi 15 messaggi)<br>AVVISO                         | Gen/16 Messaggio:<br>19 File: pagellino.pdf<br>Presa Visione: <u>conferma presa visione</u> |
| COMUNICATI<br>Bacheca Classe<br>(Ultimi 15 messaggi)<br>Sacheca documenti personali |                                                                                             |